ssp.postmatric.karnataka.gov.in/homepage.aspx

State Scholarship Portal 2021-22 🛛 Department Log In 🖨 🖉 Downloads 🕀

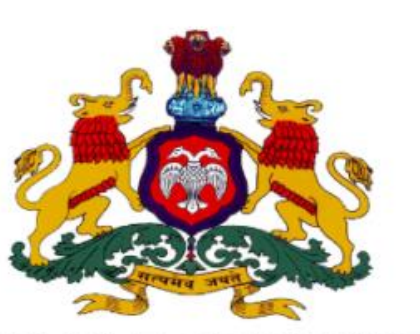

# GOVERNMENT OF KARNATAKA

# STATE SCHOLARSHIP PORTAL

CLICK HERE TO CREATE NEW ACCOUNT (STUDENTS WHO HAVE NOT YET CREATED AN ACCOUNT IN SSP MUST CREATE AN ACCOUNT BEFORE APPLYING) CLICK HERE TO LOGIN TO SSP STUDENT ACCOUNT (FOR STUDENTS WHO HAVE ALREADY CREATED ACCOUNT IN SSP)

User Manual for Students to Upload & Submit Documents for e-Attestation

English ¥

# Contents

| . STUDENT LOGIN                      | 3  |
|--------------------------------------|----|
| 2. STUDENT DETAILS CONFIRMATION PAGE | 4  |
| 2.1 UPDATE STUDENT DETAILS PAGE      | 5  |
| 3. UPLOADING OF DOCUMENTS            | 7  |
| 3.1 UPLOADING PUC MARKS CARD         | 10 |
| I. DOCUMENTS PENDING TO BE ATTESTED  | 15 |
| 5. APPROVED DOCUMENTS                | 17 |
| 5. REJECTED DOCUMENTS                | 18 |
| 7. PROFILE SIGN OUT                  | 19 |

ssp.postmatric.karnataka.gov.in/homepage.aspx

State Scholarship Portal 2021-22 🛛 Department Log In 🖨 🛛 Downloads 🕀

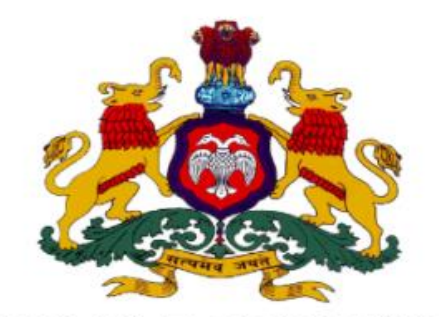

### GOVERNMENT OF KARNATAKA

# STATE SCHOLARSHIP PORTAL

CLICK HERE TO CREATE NEW ACCOUNT (STUDENTS WHO HAVE NOT YET CREATED AN ACCOUNT IN SSP MUST CREATE AN ACCOUNT BEFORE APPLYING) CLICK HERE TO LOGIN TO SSP STUDENT ACCOUNT (FOR STUDENTS WHO HAVE ALREADY CREATED ACCOUNT IN SSP)

In order to access the e-Attestation application from an internet browser, open your internet browser and type [https://ssp.postmatric.karnataka.gov.in] in the address bar and press enter. Web Page as shown in the above screenshot will open.

English

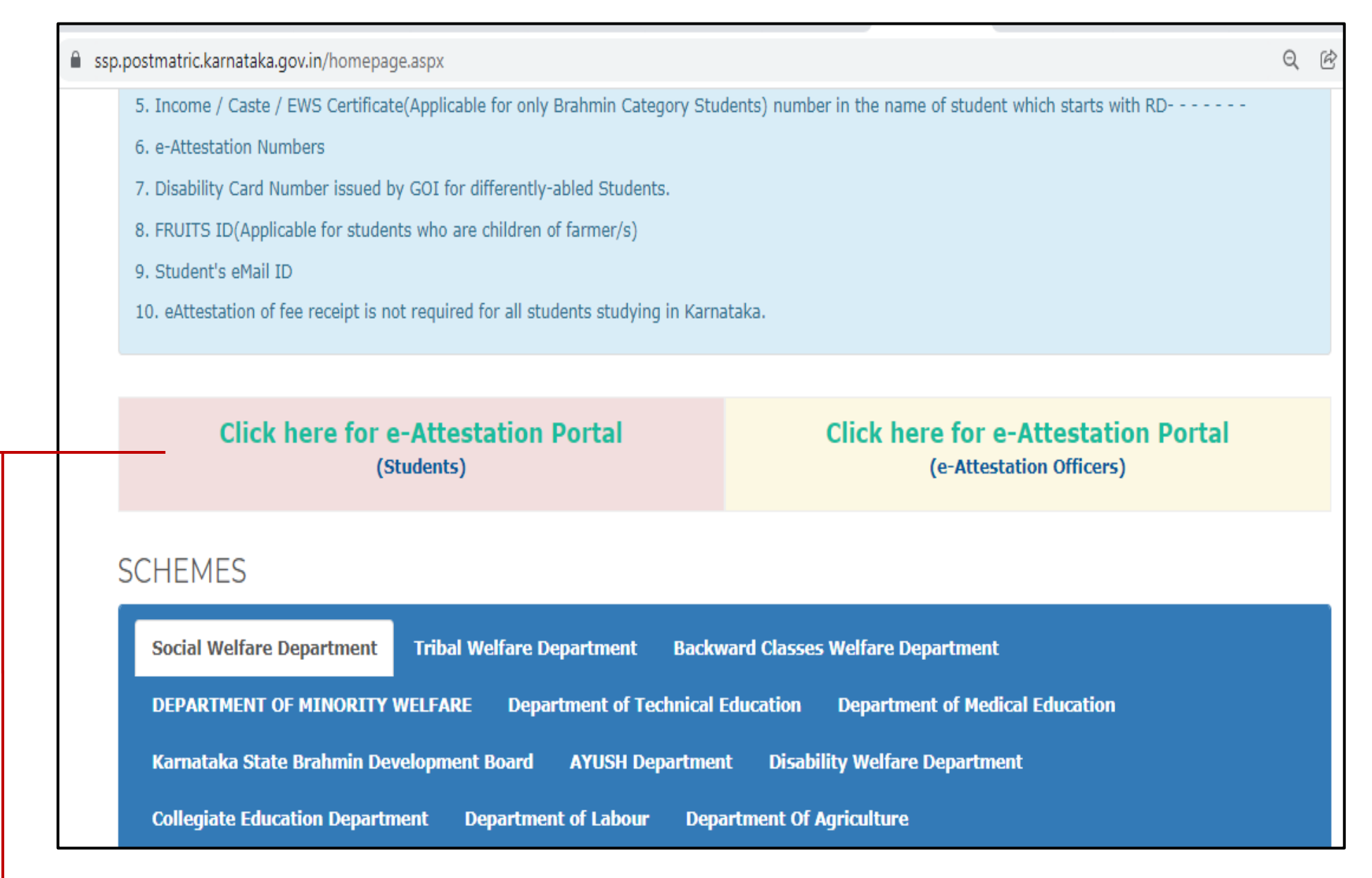

Click on "Click here for e-Attestation Portal (Students)" link in order to access the e-Attestation application

#### **1. STUDENT LOGIN**

| C 🔒 eattestation.ssp.karnataka.gov.in/postmatric2122/                                                                                                    | 🖄 🕁 🌘 Update 🔅                                                                                                    |
|----------------------------------------------------------------------------------------------------|----------------------------------------------------------------------------------------------------|
| CENTRE FOR e-GOVERNANCE   CENTRE FOR e-GOVERNANCE   e-Enabling Government     Student Verification     SSP ID     Name as in Aadhar/SSP     Male   Female   Transgender     Enter the Captcha below | Documents related to only 2021-22 SSP application submission<br>should be uploaded in the portal and get documents attested.<br>To upload Defense Certificate, Salary Certificate and Stipend<br>and Non-Practicing Certificate and get them attested,<br>completing Step 2 in SSP 2021-22 SSP application submission is<br>mandatory. Come back to attestation portal after completion of<br>Step 2 and upload the documents.<br>SSLC, PUC and IGCSE marks card can be uploaded in the portal<br>after few days for attestation. |
| Verify                                                                                                    |                                                                                                    |
|                                                                                                    |                                                                                                    |

Enter your SSP ID, name as in Aadhaar or SSP, Gender, Captcha and click on Verify button. You will be redirected to Student Details page

#### 2. STUDENT DETAILS CONFIRMATION PAGE

| ← → C 🔒 eattestation.ssp.             | karnataka.gov.in/postmatric2122/student/sspVerify |                                                            | ☆ (          |
|---------------------------------------|---------------------------------------------------|------------------------------------------------------------|--------------|
| Upload Documents >                    | Confirm Student Details                           | ✦ Confi                                                    | rm & Proceed |
| Pending Documents >                   | Student Id :                                      | 21220586071                                                |              |
| ✓ Approved Documents >                | Student Name :                                    | Suchitra V                                                 |              |
| ✗ Rejected Documents →                | District Name :                                   | BENGALURU URBAN                                            |              |
| Frequently Asked Questions > Download | Taluk Name :                                      | Bengaluru South                                            |              |
| ▲ Aadhaar Consent Form ><br>Download  | University Name :                                 | Visvesvaraya Technological University, Belgaum(Id: U-0249) |              |
|                                       | College Name :                                    | B N M Institute of Technology, BANGALORE(Id: C-1398)       |              |
|                                       | Course Name :                                     | B.E.                                                       |              |
|                                       | Discipline Name :                                 | COMPUTER SCIENCE ENGINEERING                               |              |
|                                       | Course Year :                                     | FIRST                                                      |              |
|                                       | Admission Year :                                  | 2021                                                       |              |
|                                       | Registration Number :                             | 1BI18CV406                                                 |              |
|                                       | Religion :                                        |                                                            |              |

- Your details like **Student ID**, **Student Name**, **District**, **Taluk of your College**, **University Name**, **College Name**, **Course name**, **Discipline Name**, **Course Year**, **Admission Year**, **Registration Number** will be auto-populated from SSP application submission portal
- If all the details found correct then click on "**Confirm & Proceed**" button. You will be redirected to **Update Student Details** page
- If any of the details found incorrect then you can login to SSP portal and update the incorrect details

#### 2.1 UPDATE STUDENT DETAILS PAGE

| Update Student Details                                                   |                |   |
|--------------------------------------------------------------------------|----------------|---|
| Student Name :                                                           | Suchitra V     |   |
| Have you pursued previous qualifying course from any of the Universities | No             | ~ |
| Have you passed SSLC before 2004 ? :                                     | No             | ~ |
| Have you passed 10th standard from other State Board Examination:        | Yes            | ~ |
| Select State of SSLC :                                                   | Andhra Pradesh | ~ |
| Have you passed PUC before 2010:                                         | Yes            | ~ |
|                                                                          |                |   |

- If you have pursued previous qualifying course from any of the Universities outside Karnataka then select the "**Yes**" option and select the State, University, College & Course else select "**No**" option
- Select Examination system followed by your previous year course
- If you have passed your SSLC before 2004, then select the "Yes" option else select "No"
- If you have passed 10th standard from other State Board, then select the "**Yes**" option and the State name from which you have passed 10<sup>th</sup> Standard else select "**No**"
- If you have passed your PUC before 2010, then select the "Yes" option else select "No"

| Have you passed 12th from other<br>State Board: | No     | ~ |
|-------------------------------------------------|--------|---|
| Have you passed 10th from IGCSE<br>Board ? :    | No     | ~ |
| Have you passed 12th from IGCSE<br>Board ? :    | No     | ~ |
| Are you kin of defence personnel?:              | Yes No |   |
| tmatric2122/student/studentProfile              | 🖹 Save |   |

- If you have passed 12<sup>th</sup> standard from other State Board, then select the "**Yes**" option and the State name from which you have passed 12<sup>th</sup> Standard else select "No"
- If you have passed 10th standard from IGCSE Board, then select the "Yes" option else select "No"
- If you have passed 12th standard from IGCSE Board, then select the "Yes" option else select "No"
- If you are studying in Diploma in Polytechnic / BE / B.Tech/ B.Arch. courses & your parent is serving in Defense as Non-commissioned / lower ranks of Army/ Airforce/Navy wings then select "Yes" option else select "No" against "Are you Kin of defence personnel" field
- Click on "Save" button

## **3.** UPLOADING OF DOCUMENTS

Information on the List of documents to be uploaded in e-Attestation Portal is given in below table

| ist of documents to be uploaded in e-Attestation Portal by <u>Students studying in Universities located in Karnataka</u> |                                                                                                    |                                                           |                                                                                                    |  |  |
|----------------------------------------------------------------------------------------------------|----------------------------------------------------------------------------------------------------|-----------------------------------------------------------|----------------------------------------------------------------------------------------------------|--|--|
| Documents to<br>be uploaded                                                                                              | Applicable Courses                                                                                                    | e-Attestation<br>Officer                                  | Applicable to<br>Department/s                                                                                                    |  |  |
| Defense Service<br>Certificate                                                                                           | Student studying in Diploma in Polytechnic / BE / B.Tech/<br>B.Arch./ BA/B.Sc/B.Com/ BBA/ MBBS/ BDS / MDS / MD /<br>MS / DM / M.CH / PG Diploma(Medical) courses & whose<br>parent is serving in Defense as Non-commissioned / lower ranks<br>of Army/ Airforce/Navy wings.                                                           |                                                           | Department of Technical<br>Education/Collegiate Education<br>Department                                                                    |  |  |
| Parent's Salary<br>Certificate                                                                                           | SC/ST Category students whose parent is salaried & family annual<br>income is between Rs. 2.5 Lakhs and 10 Lakhs and are studying in<br>BA/B.Sc/B.Com/BBA/ BSW/BA LLB/Diploma in Polytechnic / BE<br>/ B.Tech / B.Arch / M.E / M.Tech / M.Arch / MBBS/ BDS / MDS /<br>MD / MS / DM / M.CH / PG Diploma(Medical) / MBA/ MCA<br>courses | Designated e-<br>Attestation<br>Officer of the<br>College | Department of Technical<br>Education/ Medical Education/<br>AYUSH/ Collegiate Education<br>Department of Social Welfare/<br>Tribal Welfare |  |  |
| Stipend and Non-<br>Practicing Certificate                                                                               | Students studying in D.M / M.D / MD Homeopathy / M.D.S / M.S. /<br>M.S. (Master of Surgery) / MD (Naturopathy and Yogic Sciences)/<br>PG Unani / PG Diploma courses in the above streams.                                                                                                    |                                                           | Department of Social Welfare/<br>Tribal Welfare/ Backward<br>Classes/ Minority Welfare/                                                    |  |  |

|                             | • Students who have passed SSLC before2004                                    | Medical Education/ AYUSH/       |
|-----------------------------|-------------------------------------------------------------------------------|---------------------------------|
| SSLC/10 <sup>th</sup> Marks | • Students who have passed 10th standard from other                           | Collegiate Education Department |
| Card                        | StateBoard                                                                    | /Karnataka State Brahmin        |
|                             | • Students who have passed 10 <sup>th</sup> Standard from IGCSE Board         | Development Board/Department    |
|                             | • Students who have passed PUC before2010                                     | of Disability welfare           |
| PUC/12 <sup>th</sup> Marks  | • Students who have passed 12th standard from other                           |                                 |
| Card                        | StateBoard                                                                    |                                 |
|                             | • Students who have passed 12 <sup>th</sup> Standard from IGCSE Board         |                                 |
| Pravious Vear Marks         | Students studying in any 1 <sup>st</sup> year PG course & who have done their |                                 |
| Sheet/ Promotion            | previous course in University located outside Karnataka                       |                                 |
| Sheet/ Flomotion            | (All marks sheets of previous course should be uploaded for e-                |                                 |
| Ceruncate                   | attestation)                                                                  |                                 |

| List of documents to be uploaded in e-Attestation Portal by <u>Students studying in Universities outside Karnataka</u> |                                                                                                    |                                  |                                                                                               |  |  |
|----------------------------------------------------------------------------------------------------|----------------------------------------------------------------------------------------------------|----------------------------------|-----------------------------------------------------------------------------------------------|--|--|
| Documents to be uploaded Applicable Courses                                                                            |                                                                                                    | e-Attestation<br>Officer         | Applicable to<br>Department/s                                                                 |  |  |
| Previous Year Mark Sheet/<br>Promotion Certificate<br>Admission/<br>Bonafide Certificate                               | All Courses                                                                                                    |                                  | Department of Social Welfare /<br>Tribal Welfare/ Technical                                   |  |  |
| SSLC/10 <sup>th</sup> Marks Card                                                                                       | <ul> <li>Students who have passed SSLC before2004.</li> <li>Students who have passed 10th standard from other State Board</li> <li>Students who have passed PUC before2010.</li> </ul>                   | Concerned<br>Department          | Education/ Minorities Welfare<br>Karnataka State Brahmin<br>Development Board                 |  |  |
| PUC/12 <sup>th</sup> Marks Card                                                                                        | <ul> <li>Students who have passed 1 c c certerezers</li> <li>Students who have passed 12th standard<br/>from other State Board</li> </ul>                                                                | District Officer<br>(DO, BC will |                                                                                               |  |  |
| Stipend and Non-Practicing Certificate                                                                                 | <ul> <li>SC/ST Category students studying in D.M /<br/>M.D / MDHomeopathy / M.D.S / M.S. /<br/>M.S. (Master of Surgery) / MD in<br/>Naturopathy and Yogic Sciences / PG Unani<br/>/ PGDiploma</li> </ul> | attest for<br>KSBDB also)        | Department of Social Welfare/<br>Tribal Welfare/ Karnataka State<br>Brahmin Development Board |  |  |
| Parent Salary<br>Certificate                                                                                           | SC/ST Category students whose family<br>annual income is be- tween Rs. 2.5 Lakhs<br>and 10 Lakhs and are studying in Diploma in<br>Polytechnic / BE / B.Tech / B.Arch / M.E /<br>M.Tech / M.Arch courses |                                  | Department of Technical<br>Education                                                          |  |  |

#### **3.1 UPLOADING PUC MARKS CARD**

| Upload Documents               |                                                                                                    |                                |                  | <b>←</b> Back |
|--------------------------------|----------------------------------------------------------------------------------------------------|--------------------------------|------------------|---------------|
| Select Document Type :         | Select Document Type<br>Select Document Type<br>Defence Service Certificate (o<br>SSLC Marks Card<br>PUC Marks Card | only for Engineering/Diploma S | tudents)         |               |
| Request<br>Document Type<br>No | ↓↑<br>File Name                                                                                                    | ↓↑ Data to be attested         | ↓↑<br>created_at | ↓†<br>Action  |
| No data available in table     |                                                                                                    |                                |                  |               |
| Showing 0 to 0 of 0 entries    |                                                                                                    |                                |                  | « < > >       |
| Submit All                     |                                                                                                    |                                |                  |               |

• Select "PUC Marks Card" option from the "Select Document Type" drop-down list-

| Upload Documents           |                    |   | <b>♦</b> Back |
|----------------------------|--------------------|---|---------------|
| Select Document Type :     | PUC Marks Card     | ~ |               |
| Student Name :             | Suchitra V         |   |               |
| State :                    | Karnataka          |   |               |
| Date of Birth :            | 25-01-1990         |   |               |
| PUC Registration Number :  | 6566787            |   |               |
| Board Name :               | Karnataka PU Board |   |               |
| Year of pass :             | 2007               |   |               |
| Father Name :              | Kumar              |   |               |
| Mother Name :              | Rani               |   |               |
| Total Marks / CGPA :       | 600                |   |               |
| Obtained Marks / CGPA :    | 477                |   |               |
| Upload Relevant Document : | Choose             |   |               |

- Enter your Date of Birth, PUC Registration Number, Board Name, Year of pass, Father Name, Mother Name, Total Marks/CGPA, Obtained Marks/CGPA
- Click on "Choose" button to select the scanned PUC marks card

| 🔓 Open                                                                                                    |                                                                                                    | Х                                                                                                    |                                                   |                              | - 0         |
|----------------------------------------------------------------------------------------------------|----------------------------------------------------------------------------------------------------|----------------------------------------------------------------------------------------------------|---------------------------------------------------|------------------------------|-------------|
| ← → ~ ↑ ↓ ·                                                                                                    | his PC > Downloads v 🖸 🔎 Search Down                                                                                                    | nloads                                                                                                    |                                                   | *                            | 👼 Incognito |
| Organize 🔻 New fo                                                                                                    | der 🔠                                                                                                    | - 🔳 🕐                                                                                                    |                                                   |                              |             |
| <ul> <li>OneDrive</li> <li>This PC</li> <li>3D Objects</li> <li>Desktop</li> <li>Documents</li> <li>Downloads</li> <li>Music</li> <li>Pictures</li> <li>Videos</li> <li>S (C:)</li> <li>D (D:)</li> </ul> | Name         Date m           図 EAadhaar_652896181845_30082021162401_939010         30-08-           図 1995673_1630315133680         30-08-           図 CollegeExamClassResultAnalysis         31-05-           図 University_Visvesvaraya Technological University Belgaum         27-05-           図 DEEMED UNIVERSITY FEE STRUCTURE 2020-21 GO         24-05-           図 Draft - Meeting Proceedings - 14.05.2021 (3)         17-05-           図 Draft - Meeting Proceedings - 14.05.2021 (3)         17-05-           図 Ramya Fee receipt         30-04-           図 Fee         29-04-           図 PUC Marks card         29-04-           図 Audia Camper 04-19-2021 12.11.33         19-04- | nodified<br>-2021 16:32<br>-2021 14:48<br>-2021 12:20<br>-2021 13:13<br>-2021 11:59<br>-2021 17:08<br>-2021 17:04<br>-2021 10:12<br>-2021 15:38<br>-2021 11:21<br>-2021 11:23<br>-2021 11:23<br>-2021 15:24 | U Board                                           |                              |             |
| File                                                                                                    | < <p>Adobe Acrobat D   name: PUC Marks card   Open   Total Marks / CGPA : Obtained Marks / CGPA : Upload Relevant Document :</p>                                                                                                    | coument Cancel Goo Goo Goo Goo Goo Goo Goo Goo Goo Go                                                                                                    | pose<br>lowed: any pdf files(*.pdf)<br>e of file: | rge all documents and upload |             |
|                                                                                                    |                                                                                                    |                                                                                                    |                                                   | + Add Document               |             |

• Select the Scanned PUC Marks Card and click on "Add Document" button

| Upload Docur        | ments                  |                      |                        |                        | <b>♦</b> Back |
|---------------------|------------------------|----------------------|------------------------|------------------------|---------------|
|                     | Select Document Type : | Select Document Type |                        |                        | ~             |
| Show 10 🗸 e         | ntries                 |                      |                        | + Add Document         |               |
| Request ↓≟<br>No    | Document Type          | ↓↑<br>File Name      | ↓↑ Data to be attested | ↓† ↓<br>created_at     | 1<br>Action   |
| PM13024647          | PUC Marks Card         | PUC Marks card.pdf   | 0                      | 2021-12-04<br>12:52:41 |               |
| Showing 1 to 1 of 1 | l entries              |                      |                        | *                      | < 1 > »       |
| Sul                 | bmit All               |                      |                        |                        |               |

- You can view the document uploaded by clicking on the "View document" icon
- Click on **"Submit All button**" to submit the document/s to the e-Attestation officer.

#### Note:

- Scanned document should be in **PDF format** & Scanned **document size** should be **less than 2 MB**.
- You can delete the uploaded document by clicking on the "Delete" icon
- It is important to ensure that the Meta data (Data to be attested) and the data available in the uploaded document are same. Otherwise there is a possibility of rejection of the document by the e-Attestation Officer during verification process.

## **4.** DOCUMENTS PENDING TO BE ATTESTED

| Post Matric                            | Ξ                 |                                                     |                                                                 |                      |                           | Language 🔻        | 0                    | Student : Suchitra V |
|----------------------------------------|-------------------|-----------------------------------------------------|-----------------------------------------------------------------|----------------------|---------------------------|-------------------|----------------------|----------------------|
|                                        |                   |                                                     |                                                                 |                      |                           |                   |                      |                      |
| Upload Documents >                     | Documents         | pending to be atteste                               | d                                                               |                      |                           |                   |                      | <b>♦</b> Back        |
|                                        | Show 10 🗸         | entries                                             |                                                                 |                      |                           |                   |                      |                      |
| ✓ Approved Documents >                 | Request 斗         | ↓†<br>File Name                                     | Document Type                                                   | Verifier contact     | ↓↑<br>Data to be attested | created at        | $\downarrow\uparrow$ | View                 |
| ✗ Rejected Documents →                 | No                | The Name                                            | bounnenergpe                                                    | venner contact       | bita to be attested       | cicated_at        |                      | Document             |
| Frequently Asked Questions<br>Download | PM13024478        | e-attestation for<br>karnataka students-<br>Eng.pdf | Defence Service Certificate<br>(only for<br>Engineering/Diploma | View Verifier Mobile | θ                         | 2021-12-02 18:21: | 45                   | •                    |
| ▲ Aadhaar Consent Form                 |                   |                                                     | Students)                                                       |                      |                           |                   |                      |                      |
| Download                               | PM13024480        | Statistics.pdf                                      | SSLC Marks Card                                                 | View Verifier Mobile | Ø                         | 2021-12-02 18:25: | 08                   | ۲                    |
|                                        | PM13024647        | PUC Marks card.pdf                                  | PUC Marks Card                                                  | View Verifier Mobile | 0                         | 2021-12-04 12:52: | 41                   | ۲                    |
|                                        | Showing 1 to 3 of | 3 entries                                           |                                                                 |                      |                           |                   | <b>«</b>             | < 1 > »              |

All documents that are uploaded by the student but are pending to be attested by the e- Attestation officer will be displayed under "**Pending Documents**" menu

| Post Matric                | Ξ                                |                                |                                  |                      |         |                     | Language 🔻       | 0     | Student : Suchitra V |  |  |
|----------------------------|----------------------------------|--------------------------------|----------------------------------|----------------------|---------|---------------------|------------------|-------|----------------------|--|--|
|                            |                                  |                                |                                  |                      |         |                     |                  |       |                      |  |  |
| Upload Documents >         | Documents pending to be attested |                                |                                  |                      |         |                     |                  |       |                      |  |  |
| Pending Documents          | Show 10 v entries                |                                |                                  |                      |         |                     |                  |       |                      |  |  |
| ✓ Approved Documents >     |                                  | 14                             | 14                               |                      | 14      |                     | 14               | 14    |                      |  |  |
| ✗ Rejected Documents →     | Request ↓≞<br>No                 | ↓ <br>File Name                | Document Type                    | Verifier contact     | ↓ <br>D | Data to be attested | ↓ <br>created_at | Ţ     | View<br>Document     |  |  |
| Eroquently Asked Questions | PM13024478                       | e-attestation for              | Defence Service Certificate      | View Verifier Mobile |         | 0                   | 2021-12-02 18:   | 1:45  |                      |  |  |
| Download                   |                                  | karnataka students-<br>Eng.pdf | (only for<br>Engineering/Diploma |                      |         |                     |                  |       |                      |  |  |
| 🛓 Aadhaar Consent Form     |                                  |                                | Students)                        |                      |         |                     |                  |       |                      |  |  |
| Download                   | PM13024480                       | Statistics.pdf                 | SSLC Marks Card                  | View Verifier Mobile |         | 0                   | 2021-12-02 18:2  | 25:08 | ۲                    |  |  |
|                            | PM13024647                       | PUC Marks card.pdf             | PUC Marks Card                   | View Verifier Mobile |         | 0                   | 2021-12-04 12:   | 52:41 | ۲                    |  |  |
|                            | Showing 1 to 3 of 3 e            | entries                        |                                  |                      |         |                     |                  |       |                      |  |  |
|                            |                                  |                                |                                  |                      |         |                     |                  | «     | < 1 > »              |  |  |

• Click on "View Verifier Mobile" link to view the contact details of verifier

**NOTE:** You should visit e-Attestation Officer along with relevant original documents in order to get your documents attested.

## **5. APPROVED DOCUMENTS**

| Student Profile                        | > | Approved Doc | uments           |    |                 |    |               |     |               |    |                     |    | <b>♦</b> Back |
|----------------------------------------|---|--------------|------------------|----|-----------------|----|---------------|-----|---------------|----|---------------------|----|---------------|
| 🏝 Student Upload                       | > | Show 10 v e  | ntries           |    |                 |    |               |     |               |    |                     |    |               |
| Pending Documents                      | > | Request 🗜    | E Attestation ID | ţţ | File Name       | 1t | Document Type | .↓↑ | Attosted Data | 1t | created at          | 1t | View          |
| <ul> <li>Approved Documents</li> </ul> | > | No           | E-Attestation ib |    | File Name       |    | bocument type |     | Allested Data |    | created_at          |    | Document      |
| × Rejected Documents                   | > | PM10706172   | 0010620950       |    | FEE RECEIPT.pdf |    | Fee Receipt   |     | 0             |    | 2019-12-11 11:09:54 | ļ  | ۲             |

-Click on "**Approved Documents**" menu in order to view the list of documents that have been approved & e-Attested by the Verification Officer.

#### Note:

- You can view the e-Attestation ID under "Approved Documents" menu, which should be entered in SSP application submission portal
- Only an e-Attestation ID of the document which has been uploaded and approved in the academic year 2021-2022 should be entered in SSP application submission portal

## **6. REJECTED DOCUMENTS**

| 🛔 Student Profile                      | > | Rejected Docu | iments                                        |     |                       |    |                           |                     |    | <b>♦</b> Back |
|----------------------------------------|---|---------------|-----------------------------------------------|-----|-----------------------|----|---------------------------|---------------------|----|---------------|
| 🛓 Student Upload                       | > | Show 10 v e   | entries                                       |     |                       |    |                           |                     |    |               |
| Pending Documents                      | > | Request       | Document Type                                 | .↓↑ | Reasons for Rejection | 11 | Lt<br>Data to be Attested | created_at          | 11 | View          |
| <ul> <li>Approved Documents</li> </ul> | > | DUITE         |                                               |     | Description of the    |    | _                         | 0001 01 10 10 00 17 |    |               |
| Rejected Documents                     | > | PM11500925    | Admission Certificate/Bonafide<br>Certificate |     | Document is take      |    | •                         | 2021-01-12 18:09:47 |    | ٢             |

-Click on the "**Rejected Documents**" menu in order to view the list of documents that have been rejected by the Verification Officer.

## 7. PROFILE SIGN OUT

| Post Matric                        |                                                                              | Language 🔻 🌔 Student : Suchitra |
|------------------------------------|------------------------------------------------------------------------------|---------------------------------|
|                                    |                                                                              | 🛔 My Account                    |
| Upload Documents >                 | Confirm Student Details                                                      | ප Sign Out                      |
| Pending Documents                  | Student Id : 21220586071                                                     |                                 |
| ✓ Approved Documents >             | Student Name : Suchitra V                                                    |                                 |
|                                    | District Nemes                                                               |                                 |
| Frequently Asked Questions         | District Name : BENGALURU ORBAN                                              |                                 |
| Jownload                           | Taluk Name : Bengaluru South                                                 |                                 |
| Ladhaar Consent Form<br>>> Aadhaad | University Name : Visvesvaraya Technological University, Belgaum(Id: U-0249) |                                 |
|                                    | College Name : B N M Institute of Technology, BANGALORE(Id: C-1398)          |                                 |
|                                    | Course Name : B.E.                                                           |                                 |
|                                    | Discipline Name : COMPUTER SCIENCE ENGINEERING                               |                                 |
|                                    | Course Year : FIRST                                                          |                                 |

Click on "Sign Out" link in order to log out from your account